## พื้นฐานการอ่านและเขียนข้อมูลระหว่างโปรแกรม visual basic กับ pic16f877 microcontroller

ก่อนที่เราจะใช้ โปรแกรม Visual Basic ติดต่อกับ Plc ผู้เขียนขอเริ่มต้นแนวคิดพื้นในเรื่องของการควบคุม และการจัดการข้อมูลระหว่าง computer กับ ชุดควบคุมที่ใช้ ไมโครคอนโทรลเลอร์เป็นตัวหลักในการควบคุม ระบบอัตโนมัติ และคาดหวังว่าจะก่อให้เกิดแรงจูงใจสำหรับนักพัฒนาโปรแกรมมือใหม่ทั้งหลายหันมาให้ความ สนใจกับระบบควบคุมในโลปัจจุบันและต่อเนื่องไปในอนาคต

เหตุผลที่ผู้เขียนเลือกที่จะใช้ pic16f877 microcontroller เนื่อจากว่าการเขียนโปรแกรม โดยใช้ pic c compiler มีคำสั่งที่ใช้ในการติดต่อสื่อสารผ่านทาง Port RS232 ที่ใช้งานได้ง่าย เนื่องจาก ตัว compiler ได้สร้างฟังชั่นทางด้านการติดต่อสื่อสารผ่านทาง port rs232 ไว้เป็นที่ เรียบร้อยแล้ว

6.1 รูปร่างหน้าตาของ pic c compiler

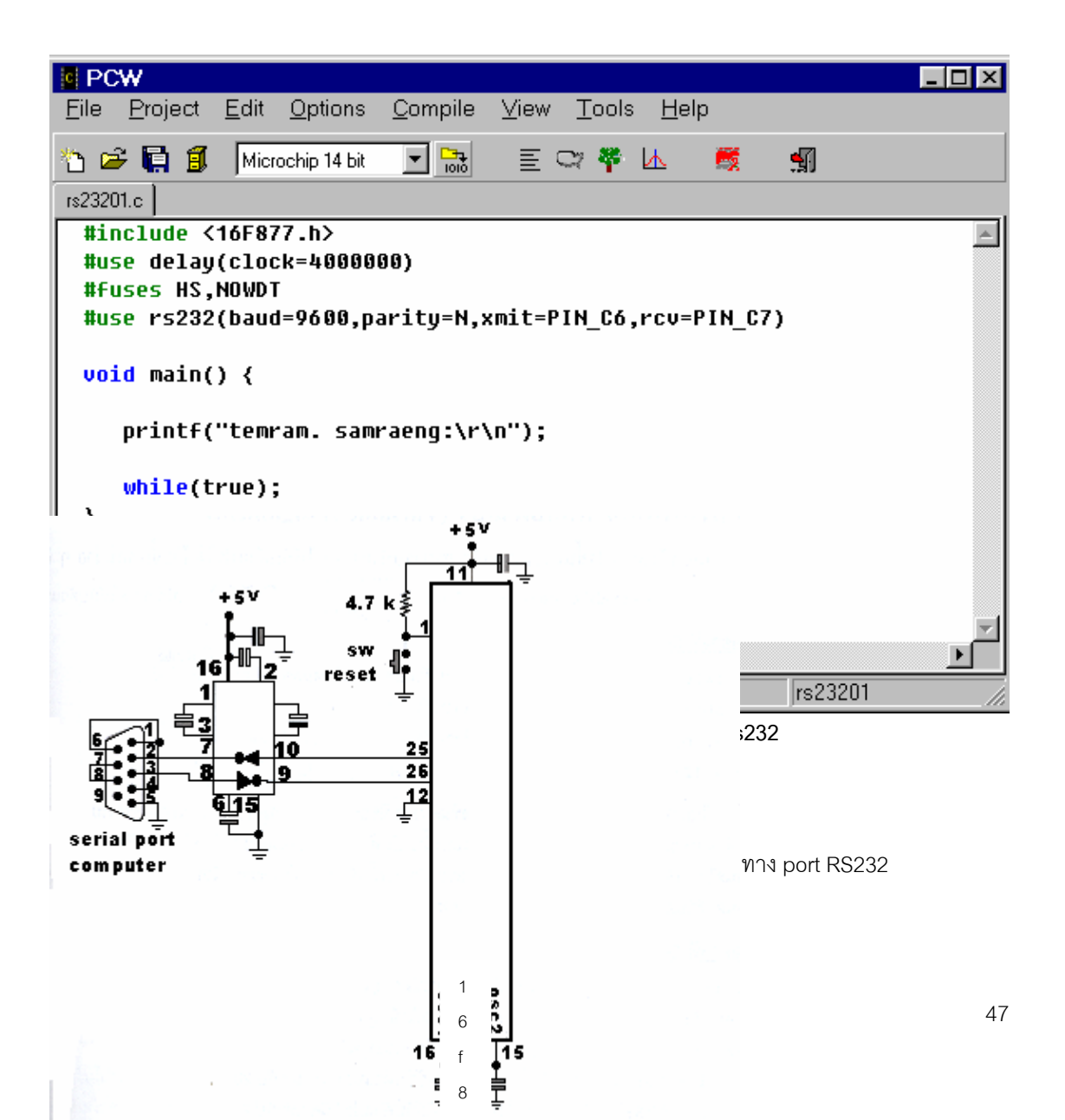

6

ตัวอย่าง 6.1 การส่งข้อความจาก Microcontoller ให้กับ Computer ขนาด 1 บรรทัด

- เขียนโปรแกรมใน pic c compiler เพื่อกำหนดการทำงานใกับ microcontroller ตามรูป 6.1
- add Mscomm จาก library ซึ่งเป็นเครื่องมือที่ถูกสร้างขึ้นเพื่อใชงานทางด้านการติดต่อสื่อสารทาง serial port
- เขียนโปรแกรมใน visual basic เพื่อรับข้อความที่ส่งมาจาก microcontroller

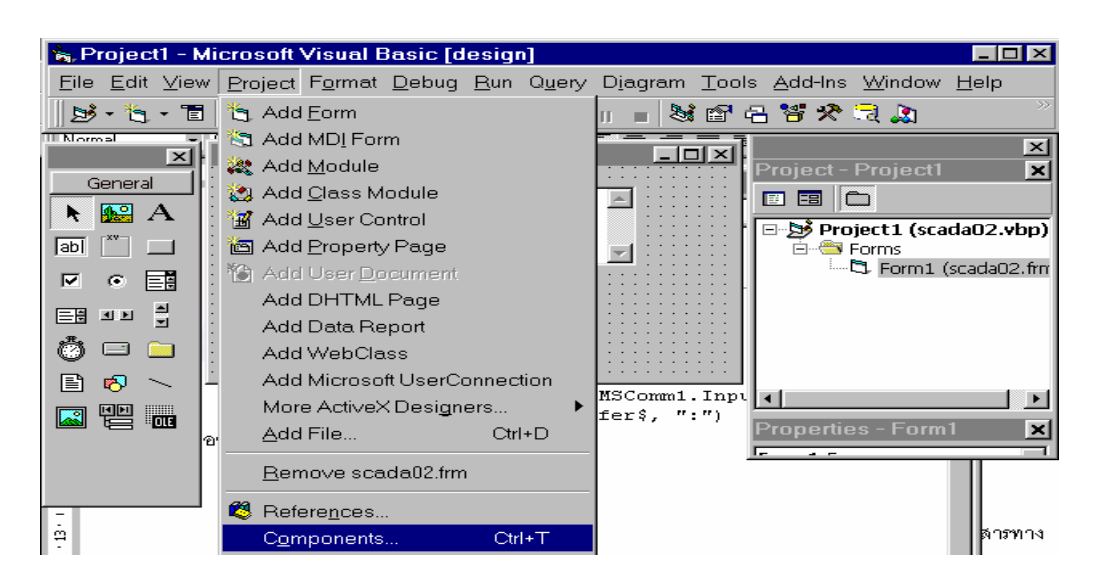

| Components                                                                                                    | ×                   |
|----------------------------------------------------------------------------------------------------|---------------------|
| Controls Designers Insertable Objects                                                                                                    |                     |
| <ul> <li>MicroHelp Key State Control</li> <li>Microsoft ActiveMovie Control</li> <li>Microsoft ActiveX Plugin</li> <li>Microsoft ADO Data Control 6.0 (SP4) (OLEDB)</li> <li>Microsoft Calendar Control 8.0</li> <li>Microsoft Chart Control 6.0 (OLEDB)</li> <li>Microsoft Common Dialog Control 6.0 (SP6)</li> <li>Microsoft Data Bound Grid Control 5.0 (SP3)</li> <li>Microsoft Data Bound List Controls 6.0</li> </ul> |                     |
| Microsoft DataGrid Control 6.0 (SP5) (OLEDB) Microsoft DataList Controls 6.0 (OLEDB) Microsoft DataRepeater Control 6.0 (OLEDB) Microsoft Comm Control 6.0 Location: C:\WINDOWS\SYSTEM\MSCOMM32.OCX                                                                                                    | Browse              |
| ОК                                                                                                    | Cancel <u>Apply</u> |

ฐป 6.3 ขั้นตอนการ เพิ่มเครื่องมือในกล่อง tool box

รูป6.4 check box Microsoft Comm Control6.0

| 🍾 Project1 - N                 | /icrosoft Visual Basic [design]                               |                                                                                         | $\mathbf{X}$ |
|--------------------------------|---------------------------------------------------------------|-----------------------------------------------------------------------------------------|--------------|
| <u>E</u> ile <u>E</u> dit ⊻iev | v <u>P</u> roject F <u>o</u> rmat <u>D</u> ebug <u>R</u> un Q | <u>u</u> ery D <u>i</u> agram <u>T</u> ools <u>A</u> dd-Ins <u>W</u> indow <u>H</u> elp |              |
| 🛛 🛃 • 🏷 • 🛅                    | 😅 🖬 👗 🏙 🏙 🎽 🖂 🛛                                               | ▶ II = 🧏 🖀 🖶 🎖 🛠 🔍 🐊                                                                    | ~~           |
| Normal -                       | S Form1                                                       |                                                                                         | ×            |
|                                |                                                               | Project - Project1                                                                      |              |
|                                | Text1                                                         |                                                                                         |              |
| N 🔛 A                          |                                                               | E Bi Project 1 (scada02 yh                                                              |              |
|                                |                                                               |                                                                                         | ןיי          |
|                                |                                                               | Form1 (scada02.                                                                         | frn          |
|                                |                                                               |                                                                                         |              |
| E# 10                          |                                                               |                                                                                         |              |
| 岗 🗆 🗀                          |                                                               |                                                                                         |              |
|                                |                                                               |                                                                                         |              |
|                                |                                                               |                                                                                         |              |
|                                |                                                               |                                                                                         |              |
| <b>2</b>                       |                                                               |                                                                                         |              |
|                                |                                                               | Properties - MSComm1                                                                    | <u> </u>     |
|                                |                                                               | MSComm1_MSComm                                                                          | ΨL           |

รูป 6.5 แสดงหน้าตาของ Mscomm control

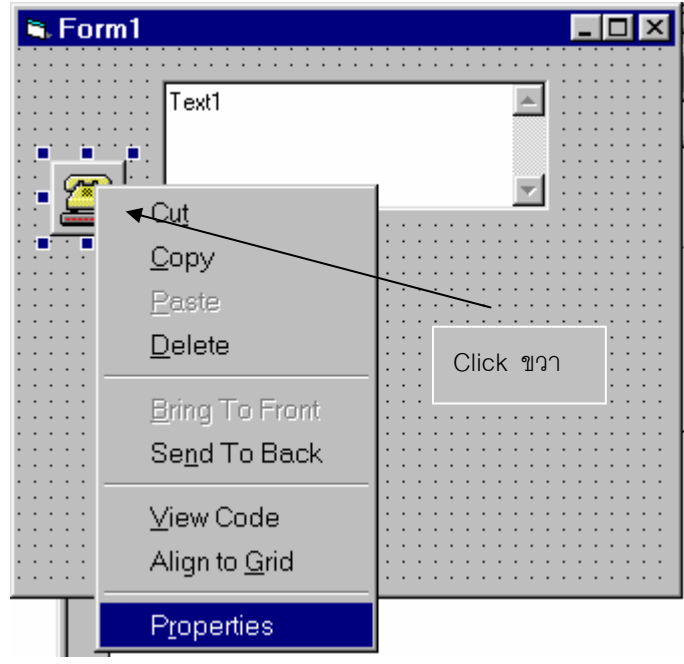

- กำหนดคุณสมบัติของ Mscomm control

รูป6.6 กำหนดคุณสมบัติทั่วไป

| Property Pages<br>Property Pages |                         | ×          |
|----------------------------------|-------------------------|------------|
| General Buffers                  | Hardware                |            |
| InBufferSize:                    | 024 <u>O</u> utBufferSi | ze: 512    |
| <u>R</u> Threshold:              | <u>S</u> Threshold      | 0          |
| Input <u>L</u> en:               | )                       |            |
| Г                                | <u>E</u> OFEnable       |            |
|                                  |                         |            |
| 5                                |                         |            |
|                                  | Cancel                  | Annly Heln |

รูป6.7 กำหนดคุณสมบัติของ Buffers

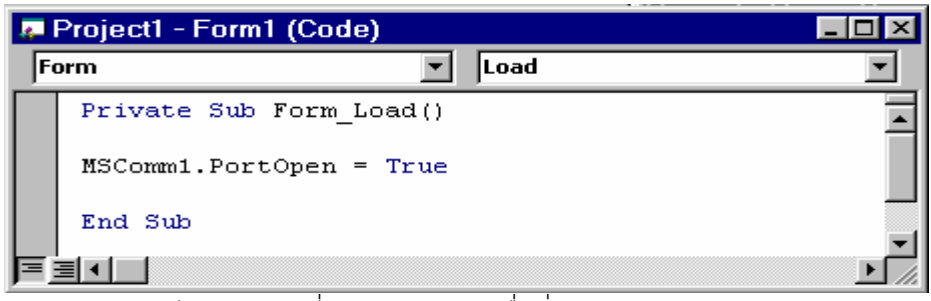

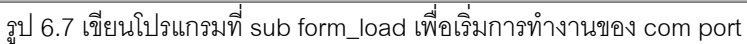

| 4 | Project1 - Form1 (Code)                    |          |
|---|--------------------------------------------|----------|
| M | 1SComm1 💌 OnComm                           | •        |
|   | Private Sub MSComm1_OnComm()               | <b>_</b> |
|   | Do<br>Buffer\$ = Buffer\$ ج MSComm1.Input. |          |
|   | Loop Until InStr(Buffer\$, ":")            |          |
|   | Text1.Text = Buffer\$                      |          |
|   | End Sub                                    | -        |
|   |                                            |          |

รูป 6.8 เขียนโปรแกรมที่ sub Mscomm\_oncomm()

| 🐃 Form1 |                   |          |
|---------|-------------------|----------|
|         | temram, samraeng; | <u> </u> |
|         |                   | -        |
|         | ,                 | _        |
|         |                   |          |

รูป 6.9 ผลจากคำสั่ง printf("temram. samraeng:\r\n"); จาก pic c compiler

6.3 การอ่านค่า สัญญาน Analog จาก microcontroller

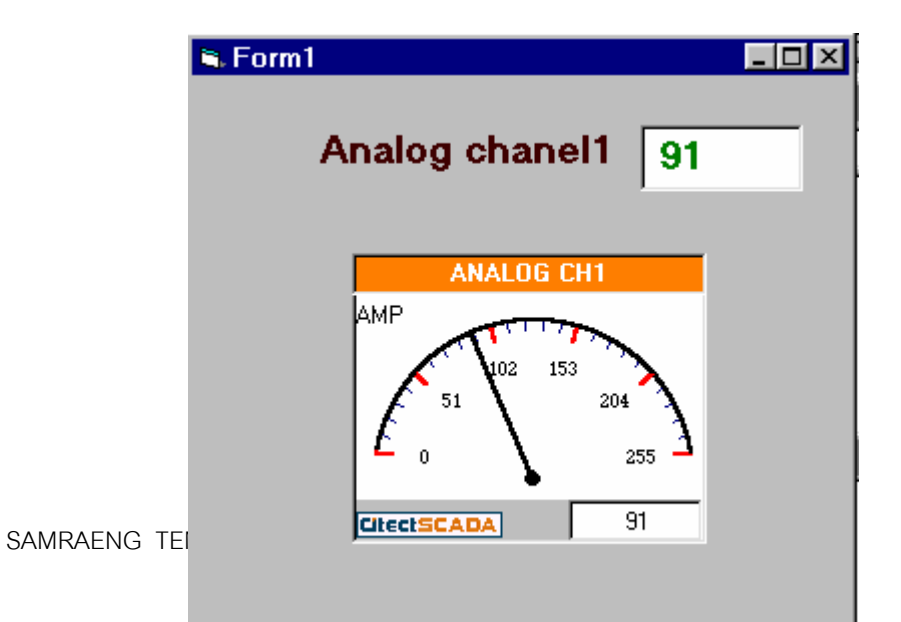

รูป 6.10 การแสดงค่าสัญญาน analog โดยใช้ textbox และ TechMeter

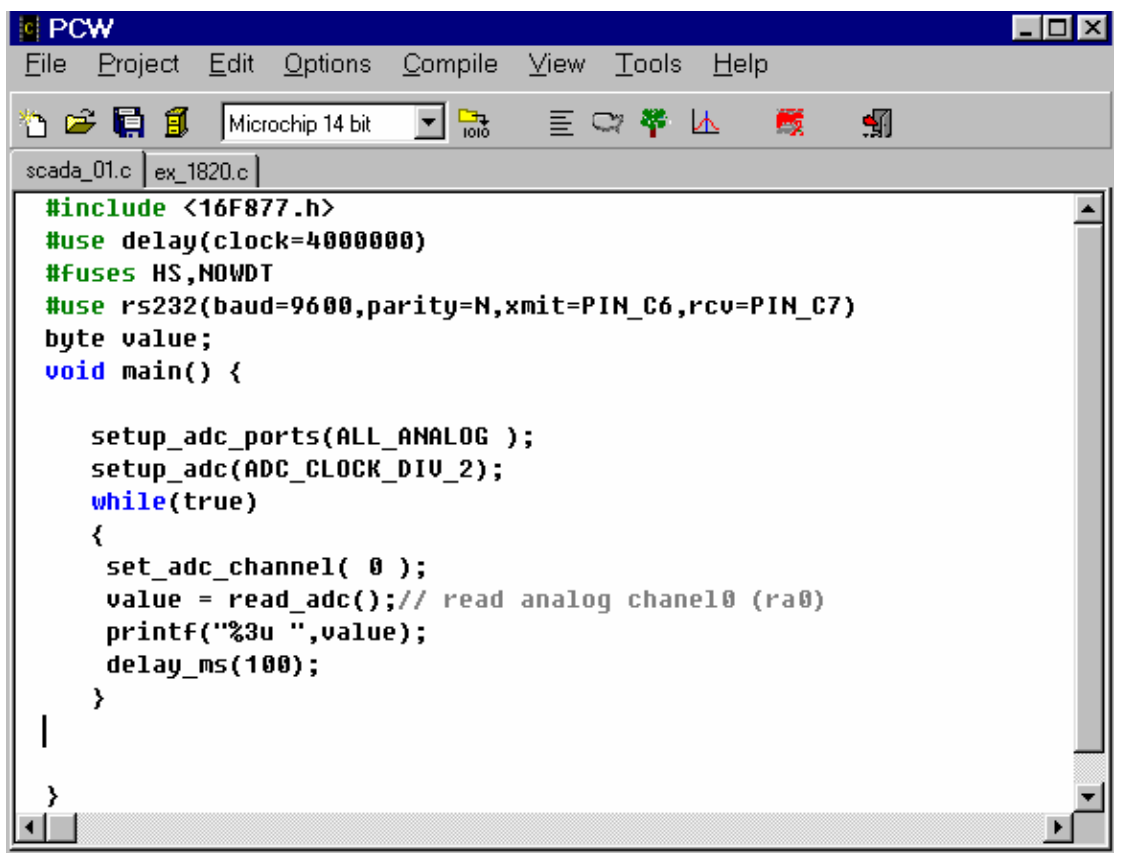

- ตัวโปรแกรมใน Microcontroller ตามรูป 6.11

รูป6.11 โปรแกรมอ่านสัญญาน analog แล้วส่งออก port rs232

PIC16F877

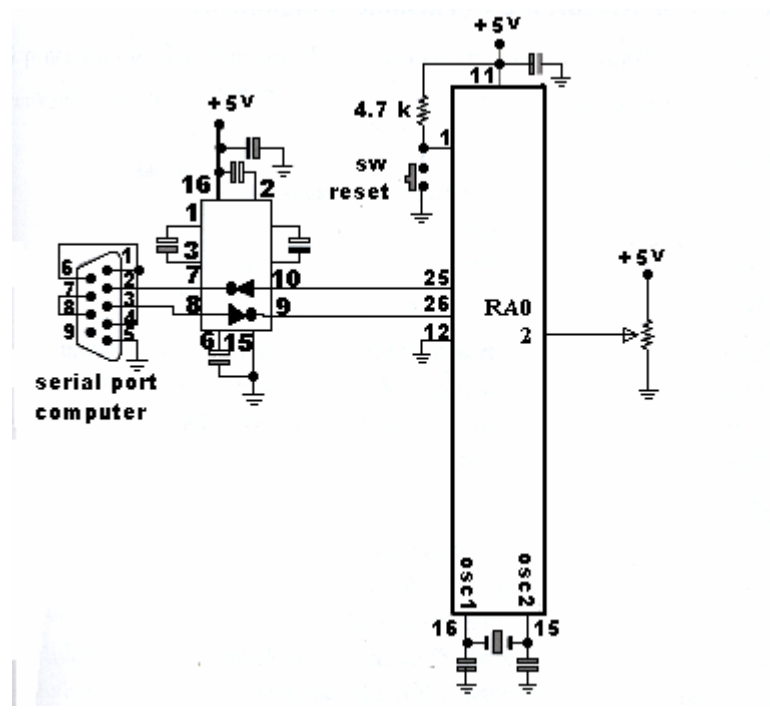

รูป6.12 วงจรสำหรับอ่านสัญญาน analog

- เครื่องมือใน Visual Basic

| tool      | property               | defind         |  |
|-----------|------------------------|----------------|--|
| Label1    | caption                | Analog chanel1 |  |
| Text1     | Fore color             | สีเขียว        |  |
|           | font                   | Bold/14        |  |
| TechMeter | TechMeter maxvalue 255 |                |  |
|           | minvalue               | 0              |  |
|           | caption                | Analog ch1     |  |
| Timer1    | Time interval          | 1              |  |
|           | enable                 | true           |  |

| Components                                                                                                    | X |
|----------------------------------------------------------------------------------------------------|---|
| Controls Designers Insertable Objects                                                                                                    |   |
| C:\WINDOWS\SYSTEM\refedit.dll C:\WINDOWS\SYSTEM\TDC.OCX Cdlg CiListBox CiMenuBar CiMeterX CITECT Recipe Manager CiText CiTreeView ComponentOne VSFlexGrid 8.0 (Light) CoverEdCtrl ActiveX-Steuerelement-Modul Crystal Report Control 4.6 Desaware Animated Button Control CiMeterX Location: C:\\COMMON FILE5\CITECT\CIMETERX.OCX |   |
| OK Cancel <u>A</u> ppl                                                                                                    | у |
| ฐป 6.13 add tool TechMeter                                                                                                    |   |

รูป 6.14 แสดงเครื่องมือต่าง ๆ บน form1

|                                    | 🐂 Project1 - Microsoft Visual Basic [design]                                        | <u>- 🗆 ×</u> |
|------------------------------------|-------------------------------------------------------------------------------------|--------------|
|                                    | <u>File Edit View Project Format Debug Run Query Diagram Tools Add-Ins Window H</u> | <u>H</u> elp |
|                                    | S→ 🐂 → 🗇 🖬    X 🖬 🖻 A    ∽ ♀   → II = 💐 🗳 🗧 🎽 🛠 🧟 🐊                                 | >>           |
|                                    | Normal Form1 Project - Project 1                                                    | ×            |
|                                    | General General                                                                     |              |
| 🖉 Project1                         | - Form1 (Code)                                                                      | □×           |
|                                    |                                                                                     | _            |
| (General)                          | (Declarations)                                                                      | •            |
| (General)                          | (Declarations)                                                                      | <u> </u>     |
| (General)                          | (Declarations)                                                                      |              |
| (General)<br>Dim k                 | (Declarations)                                                                      |              |
| (General)                          | (Declarations)                                                                      | -<br>-<br>-  |
| (General)<br>pim k<br>≡ <u>≡</u> ↓ | (Declarations)                                                                      |              |

- การเขียนโปรแกรมใน visual Basic

\* ประกาศตัวแปร

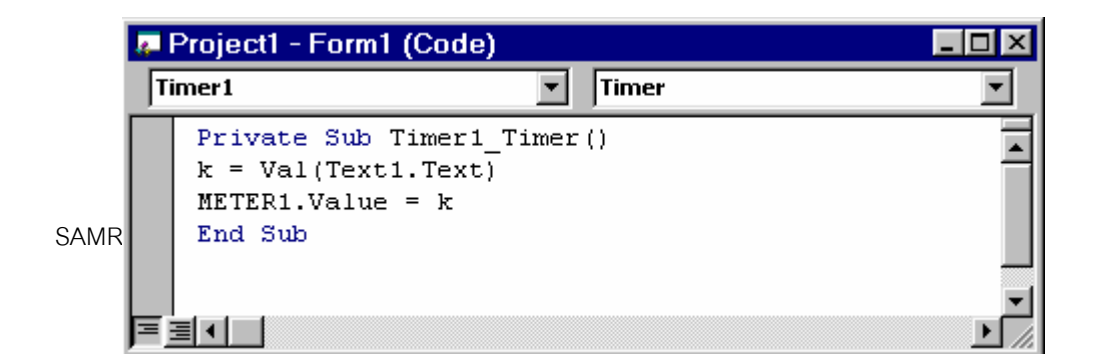

|    | Project1 - Form1 (Code) | _ 🗆 ×    |
|----|-------------------------|----------|
| Fo | orm 🔽 Load              | <b>v</b> |
|    | Private Sub Form_Load() | •        |
|    | MSComm1.PortOpen = True |          |
|    | End Sub                 |          |
|    |                         |          |

รูป 6.15 แสดงขั้นตอนการทำงาน

6.4 การอ่านค่าสัญาน Analog ที่มากกว่า 1 ช่องสัญาน

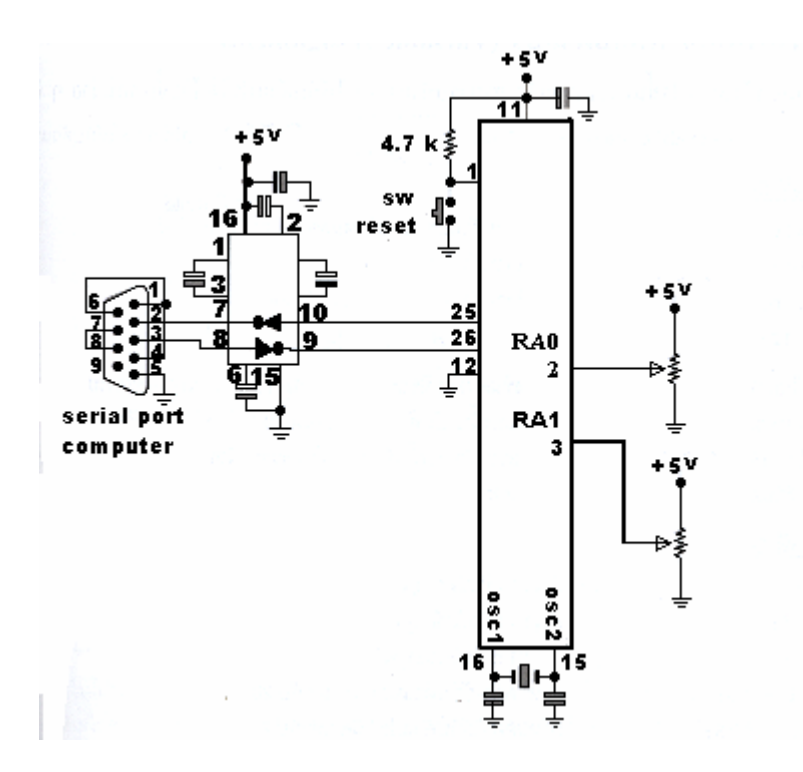

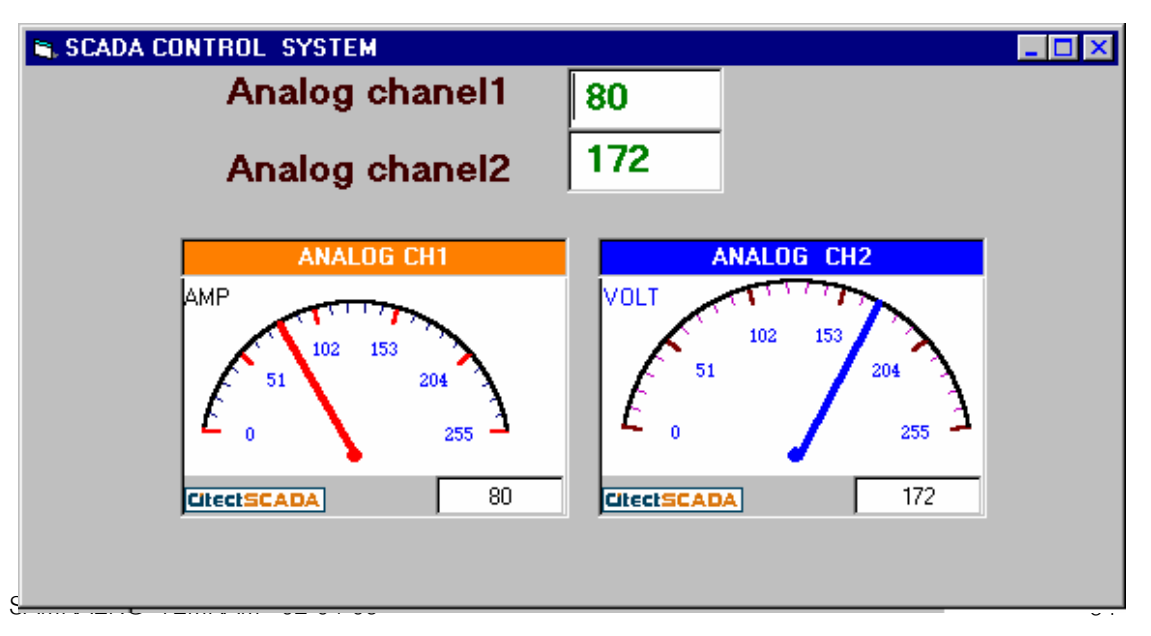

- ตัวโปรแกรมใน Microcontroller

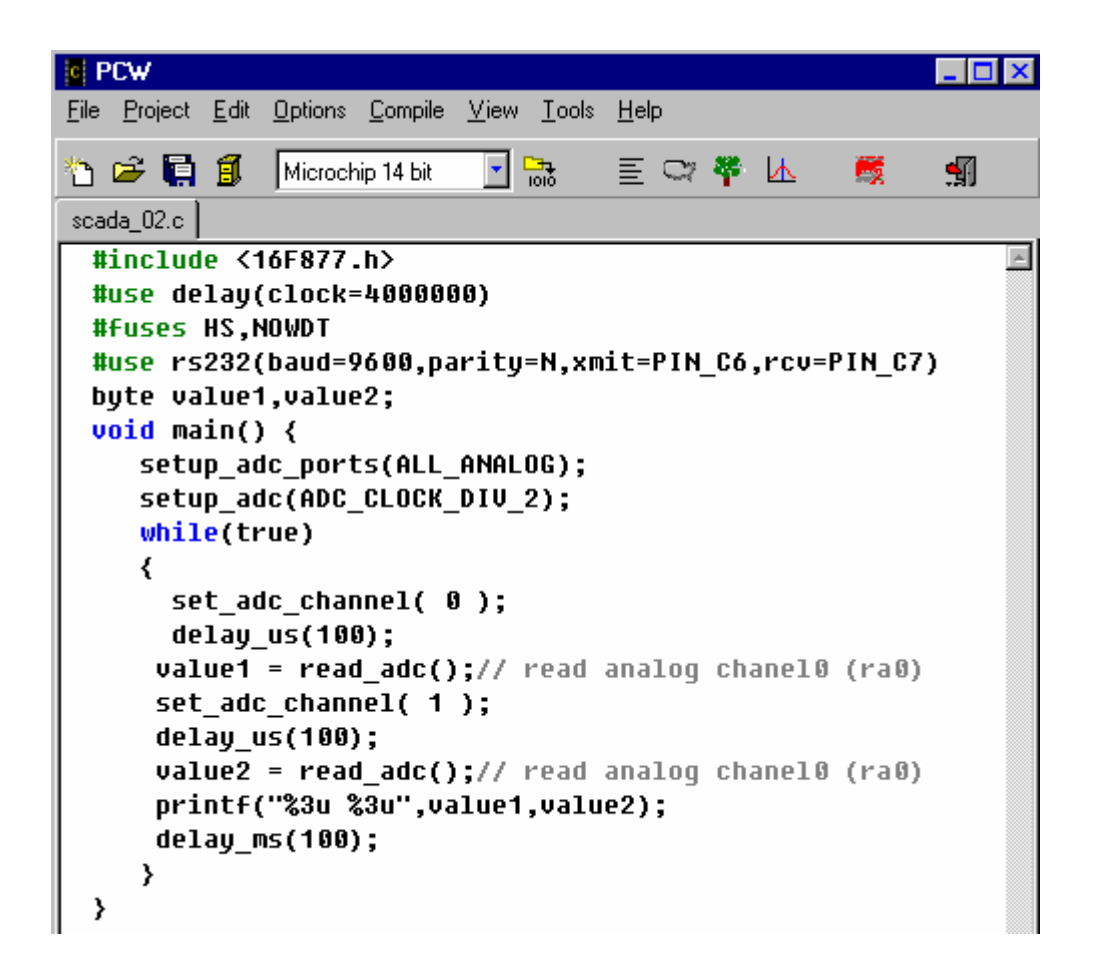

รูป 6.16 โปรแกรมอ่านสัญญาน analog 2 Chanel แล้วส่งออก port rs232 \* ขั้นตอนใน Visual Basic

| 🔎 Project1 - Form1 (Code) |   |                | _ 🗆 🗙 |
|---------------------------|---|----------------|-------|
| (General)                 | - | (Declarations) | •     |
| Dim k, L<br>Dim ANALOG\$  |   |                |       |
|                           |   |                | 🕨 li. |

| 4                 | Project1 - Form1 (Code)                         |               | _ 🗆 × |
|-------------------|-------------------------------------------------|---------------|-------|
| <mark>لو</mark> ا | Project1 - Form1 (Code)                         |               | _ 🗆 🗙 |
| M                 | SComm1                                          | OnComm        |       |
|                   | Private Sub MSComm1_On<br>ANALOG\$ = MSComm1.In | Comm()<br>put |       |
|                   | End Sub                                         |               |       |
|                   |                                                 |               |       |

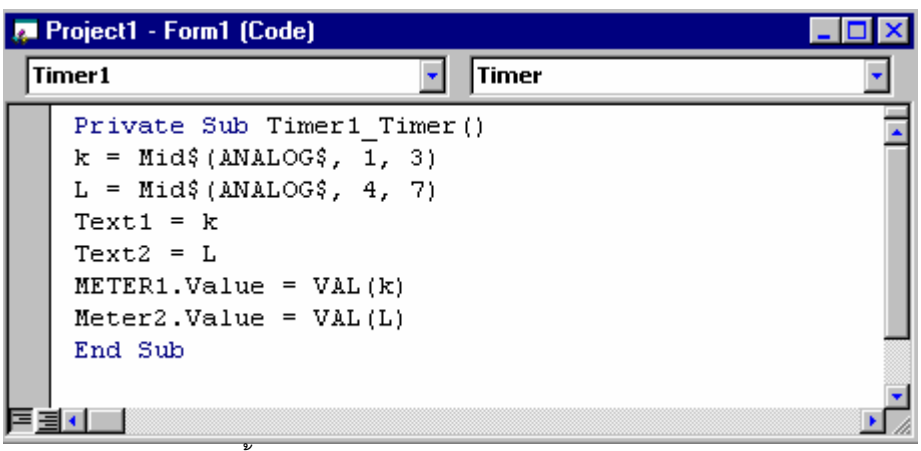

รูป 6.17 ขั้นตอนและวิธีการเขียนโปรแกรมรับสัญญาน Analog 2 Chanel

6.5 การแสดงสัญญาน Analog บนระนาบ x,y โดยใช้ picture box

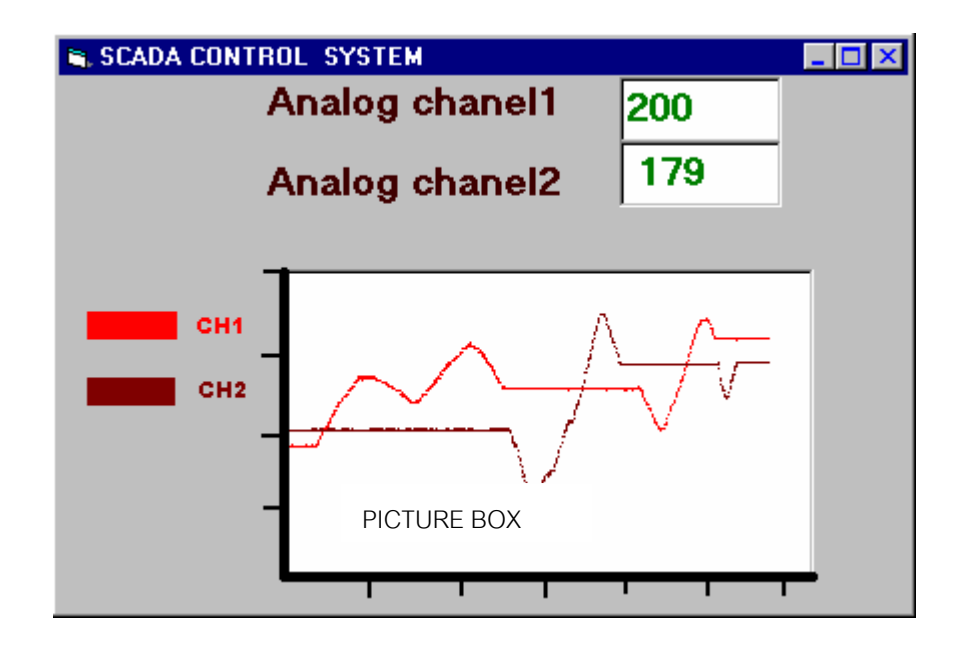

รูป6.18 picture box แสดงสัญาญ analog บนระนาบ X,Y

\* ขั้นตอนการพัฒนาโปรแกรม

| 👼 Project1 - Form1                   | Code)          |   |
|--------------------------------------|----------------|---|
| (General)                            | (Declarations) | • |
| Dim k, L<br>Dim ANALOO<br>Dim xscal, | yscal1, yscal2 |   |

| <u>.</u> | Project1 - Form1 (Code)                                                                      | _ 🗆 🗙 |
|----------|----------------------------------------------------------------------------------------------|-------|
| Fo       | orm 🔽 Load                                                                                   | -     |
|          | Private Sub Form_Load()<br> <br>MSComm1.PortOpen = True<br>Picture1.Scale (0, 255)-(1000, 0) |       |
| F        | Picture1.Scale (0, 255)-(1000, 0)                                                            | F     |

| 🚒 Project1 - Form1 (Code) |                                 | _ 🗆 🗙                           |   |
|---------------------------|---------------------------------|---------------------------------|---|
| M                         | 5Comm1                          | 💽 OnComm                        | • |
|                           | Private Sub MS<br>ANALOG\$ = MS | SComm1_OnComm()<br>SComm1.Input | 4 |
| E                         | End Sub                         |                                 |   |

| 🚒 Project1 - Form1 (Code)                                                                                                    | _ 🗆 ×       |
|----------------------------------------------------------------------------------------------------|-------------|
| Timer 1 Timer                                                                                                    | •           |
| <pre>Private Sub Timer1_Timer() k = Mid\$(ANALOG\$, 1, 3) L = Mid\$(ANALOG\$, 4, 7) Text1 = k Text2 = L yscal1 = VAL(k) yscal2 = VAL(L) Picture1.PSet (xscal, yscal1), QBColor(12) Picture1.PSet (xscal, yscal2), QBColor(4) xscal = xscal + 1 If xscal = 1000 Then Picture1.C1s xscal = 0 End If End Sub</pre> |             |
|                                                                                                    | <i>[</i> ], |

รูป 6.19 แสดงขั้นตอนการเขียนโปรแกรม

6.6 การใช้ เครื่องมือ Micro help gauge control แสดงผลสัญญาน Analog

| Components                                                                                                    | ×                    |
|----------------------------------------------------------------------------------------------------|----------------------|
| Controls Designers Insertable Objects                                                                                                    |                      |
| <ul> <li>Kodak Image Scan Control</li> <li>Kodak Image Thumbnail Control</li> <li>LEDMeter ActiveX Control module</li> <li>LHTagBrowser</li> <li>Mabry Volume Control</li> <li>Marquee Control Library</li> <li>MicroHelp Gauge Control</li> <li>MicroHelp Key State Control</li> <li>Microsoft ActiveX Plugin</li> <li>Microsoft ADO Data Control 6.0 (SP4) (OLEDB)</li> </ul> |                      |
| Microsoft Calendar Control 8.0 Microsoft Chart Control 6.0 (SP4) (OLEDB)                                                                                                    | Browse               |
| MicroHelp Gauge Control<br>Location: C:\WINDOWS\SYSTEM\GAUGE32.OCX                                                                                                    |                      |
| OK                                                                                                    | Cancel <u>A</u> pply |

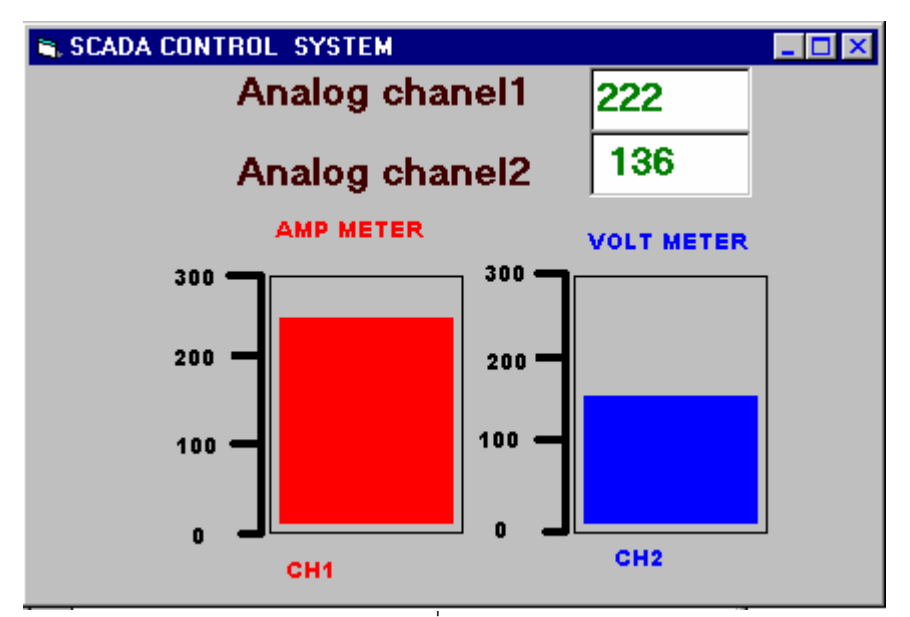

รูป6.20 การเพิ่ม Microhelp gauge control ใน tool box

| tool   | property   | defind         |
|--------|------------|----------------|
| Label1 | caption    | Analog chanel1 |
|        | Fore color | น้ำตาล         |
| Label2 | caption    | Analog chanel1 |
|        | Fore color | น้ำตาล         |
| Gauge1 | forecolor  | สีส้ม          |
|        | Min        | 0              |
|        | max        | 255            |
|        | style      | vertical       |
| Gauge2 | forecolor  | น้ำเงิน        |
|        | Min        | 0              |
|        | max        | 255            |
|        | style      | vertical       |

| 1       |                 | v          |                  |       |         |
|---------|-----------------|------------|------------------|-------|---------|
| 91 G 21 | การแสดงสถากการเ | Analog @08 | Microheln        | annen | control |
| 리 U.스 I |                 |            | IVII OI OI OI OI | yauyu | CONTROL |
| 01      | ~ ~ ~           | 0          |                  | 0 0   |         |

\* เปลี่ยนโปรแกรมใน Sub timer

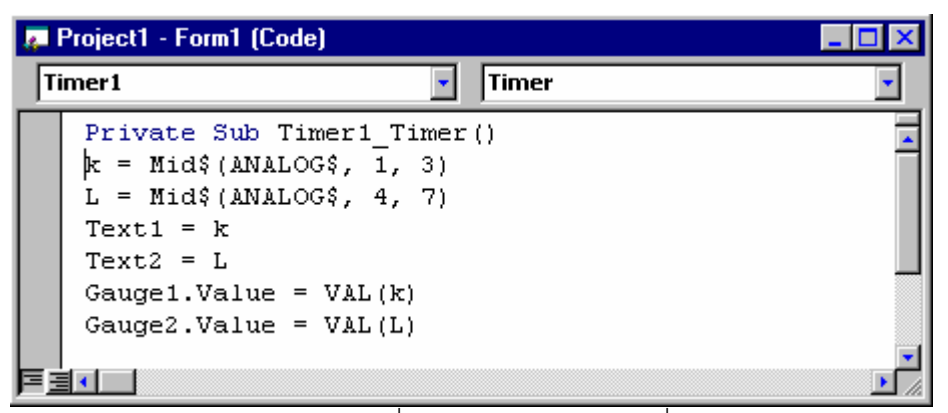

รูป6.22 โปรแกรมเพื่อแสดงสัญญาน Analog ที่ Microhelp gauge

6.7 การเขียนข้อมูลเพื่อควบคุมการทำงานของ Microcontroller

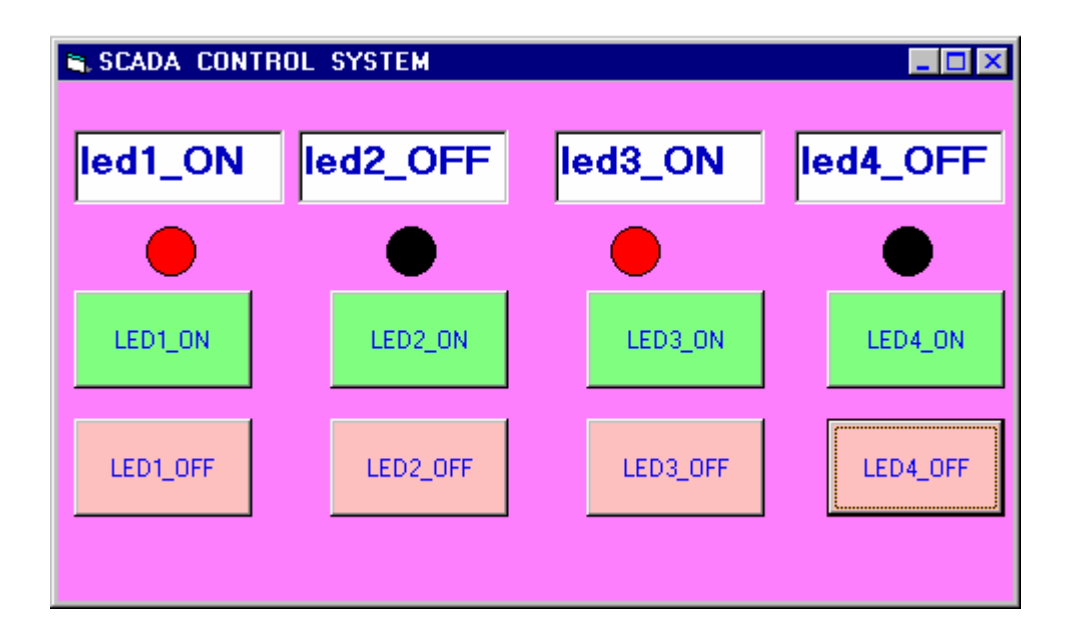

รูป 6.23 แสดงการควบคุมและตรวจสอบการทำงานของ Microcontroller

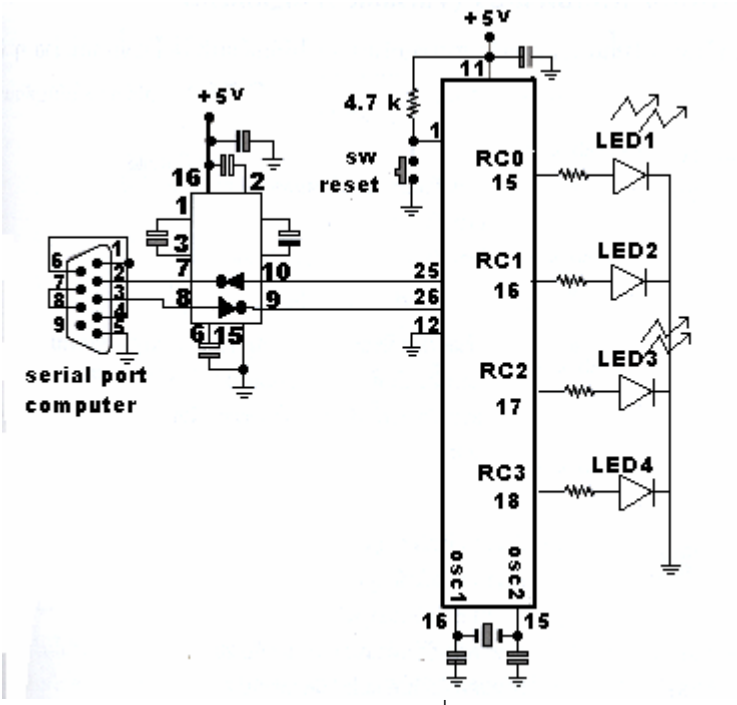

รูป 6.24 Hardware ที่รองรับการทำงานของโปรแกรมตามรูป 6.23

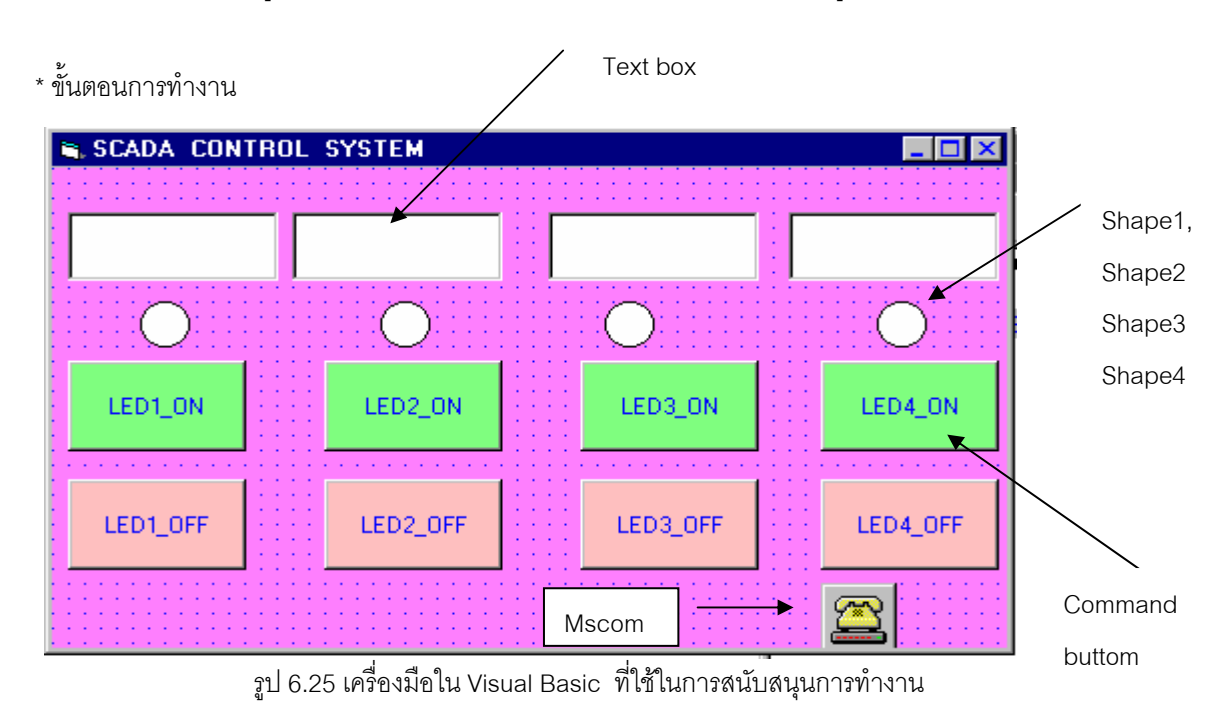

| tool     | property  | define      |
|----------|-----------|-------------|
| Shape1   | backstyle | opaque      |
|          | name      | Shape1      |
|          | shape     | circle      |
| Shape2   | backstyle | opaque      |
|          | name      | Shape2      |
|          | shape     | circle      |
| Shape3   | backstyle | opaque      |
|          | name      | Shape3      |
|          | shape     | circle      |
| Shape4   | backstyle | opaque      |
|          | name      | Shape4      |
|          | shape     | circle      |
| Command1 | caption   | Led1_ON     |
|          | backcolor | &H0080FF80& |
|          | style     | graphic     |
|          | name      | Command1    |
| Command2 | caption   | Led1_OFF    |
|          | backcolor | &H0080FF80& |
|          | style     | graphic     |
|          | name      | Command2    |
| Command3 | caption   | Led2_ON     |
|          | backcolor | &H0080FF80& |
|          | style     | graphic     |
|          | name      | Command3    |
| Command4 | caption   | Led2_OFF    |
|          | backcolor | &H0080FF80& |
|          | style     | graphic     |
|          | name      | Command4    |
|          |           |             |
|          |           |             |

| tool     | property  | Define      |
|----------|-----------|-------------|
|          |           |             |
| Command5 | caption   | Led3_ON     |
|          | backcolor | &H0080FF80& |
|          | style     | Graphic     |
|          | name      | Command5    |
| Command6 | caption   | Led1_OFF    |
|          | backcolor | &H0080FF80& |
|          | style     | Graphic     |
|          | name      | Command6    |
| Command7 | caption   | Led4_ON     |
|          | backcolor | &H0080FF80& |
|          | style     | Graphic     |
|          | name      | Command7    |
| Command8 | caption   | Led4_OFF    |
|          | backcolor | &H0080FF80& |
|          | style     | Graphic     |
|          | name      | Command8    |
| TEXT1    | FORLORE   | &H00C00000& |
|          | FONT      | BOLD/14     |
|          | NAME      | TEXT1       |
|          | TEXT      | <i>i</i> cn |
| TEXT2    | FORLORE   | &H00C00000& |
|          | FONT      | BOLD/14     |
|          | NAME      | TEXT2       |
|          | TEXT      | <i>i</i> cn |
| TEXT3    | FORLORE   | &H00C00000& |
|          | FONT      | BOLD/14     |
|          | NAME      | TEXT3       |
|          | TEXT      | 6639        |
| TEXT4    | FORLORE   | &H00C00000& |
|          | FONT      | BOLD/14     |
|          | NAME      | TEXT4       |
|          | TEXT      | <b>u</b> 31 |

## - ประกาศตัวแปร

| 🚒 Project1 - Form1 (Code) |                | _ 🗆 × |
|---------------------------|----------------|-------|
| (General)                 | (Declarations) | •     |
| Dim code\$                |                |       |
|                           |                |       |

- โปรแกรมที่ Sub Form\_load

| <mark>ہے</mark> ا | Project1 - Form1 (Code)                                       |   |
|-------------------|---------------------------------------------------------------|---|
| Fo                | orm 🔽 Load                                                    | • |
|                   | Private Sub Form_Load()<br>MSComm1.PortOpen = True<br>End Sub |   |

- โปรแกรมที่ sub command\_click

| <u>.</u> | Project1 - Form1 (Code) 📃 🗖 🗙                                        |
|----------|----------------------------------------------------------------------|
| C        | ommand1 Click 🔽                                                      |
|          | Private Sub Command1_Click()<br>MSComm1.Output = Chr\$(1)<br>End Sub |
|          | Private Sub Command2_Click()<br>MSComm1.Output = Chr\$(2)<br>End Sub |
|          | Private Sub Command3_Click()<br>MSComm1.Output = Chr\$(3)<br>End Sub |
|          | Private Sub Command4_Click()<br>MSComm1.Output = Chr\$(5)<br>End Sub |
|          | Private Sub Command5_Click()<br>MSComm1.Output = Chr\$(7)<br>End Sub |

```
Private Sub Command6_Click()
MSComm1.Output = Chr$(4)
End Sub
Private Sub Command7_Click()
MSComm1.Output = Chr$(6)
End Sub
Private Sub Command8_Click()
MSComm1.Output = Chr$(8)
End Sub
```

| <u>.</u> | Project1 - Form1 (Code)                                                                                                    | _ 🗆 × |
|----------|----------------------------------------------------------------------------------------------------|-------|
| Μ        | ISComm1 💽 OnComm                                                                                                    | -     |
|          | <pre>Private Sub MSComm1_OnComm() pode\$ = MSComm1.Input Select Case code\$ Case "led1_ON"     Shape1.BackColor = QBColor(12)     Text1 = code\$ Case "led1_OFF"     Shape1.BackColor = QBColor(0)     Text1 = code\$ Case "led2_ON"     Shape2.BackColor = QBColor(12)     Text2 = code\$ Case "led2_OFF"     Shape2.BackColor = QBColor(0)     Text2 = code\$ Case "led3_ON"     Shape3.BackColor = QBColor(12)     Text3 = code\$ Case "led3_OFF"     Shape3.BackColor = QBColor(0)     Text3 = code\$ Case "led4_ON"</pre> |       |
|          | Shape4.BackColor = QBColor(12)<br>Text4 = code\$<br>Case "led4_OFF"<br>Shape4.BackColor = QBColor(0)<br>Text4 = code\$<br>End Select<br>End Sub                                                                                                    |       |

#include <16F877.h> #use delay(clock=4000000) #fuses HS,NOWDT #use rs232(baud=9600,parity=N,xmit=PIN\_C6,rcv=PIN\_C7) #define LED1 pin\_c0 #define LED2 pin\_c1 #define LED3 pin\_c2 #define LED4 pin\_c3 boolean flg\_int; char str; #int\_RDA RDA\_isr() { str=getc(); flg\_int=true; } void main() { output\_low(LED1); output\_low(LED2); output\_low(LED3); output\_low(LED4); printf("samraeng:"); flg\_int=true; enable\_interrupts(INT\_RDA); enable\_interrupts(global); while(true) { if(flg\_int) { if(str==1) printf("led1\_ON"); { output\_high(LED1); else if(str==2) { output\_low(LED1); printf("led1\_OFF"); output\_high(LED2); else if(str==3) { printf("led2\_ON"); else if(str==4) { output\_low(LED2); printf("led2\_OFF"); else if(str==5) { output\_high(LED3); printf("led3\_ON"); else if(str==6) { output\_low(LED3); printf("led3\_OFF");

{

output\_high(LED4);

else if(str==7)

}

printf("led4\_ON");

}

}

}

}

}

}

```
else if(str==8) { output_low(LED4); printf("led4_OFF"); }
else { }
flg_int=false;
}
}
```